## 2-puolinen 1-puoliseksi, Internet Explorer

1. Valitse asetukset sieltä Print > Print...

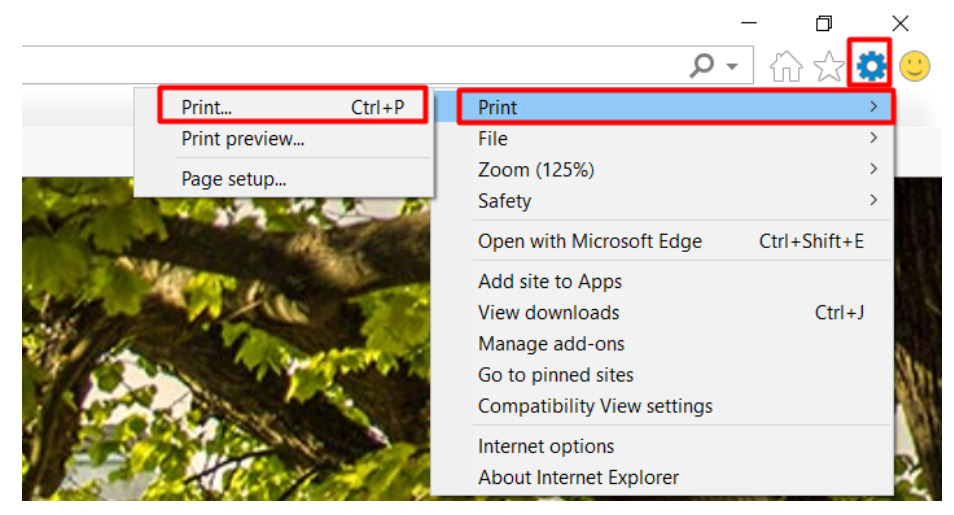

2. Print ikkunassa valitaan Preferences.

| 📻 Print                                                                                   |                                                                                                    | ×                                                                                                    |  |
|-------------------------------------------------------------------------------------------|----------------------------------------------------------------------------------------------------|----------------------------------------------------------------------------------------------------|--|
| General Options                                                                           |                                                                                                    |                                                                                                    |  |
| Select Printer                                                                            |                                                                                                    |                                                                                                    |  |
| <ul> <li>Canon Print A4 on PAPERCUT</li> <li>DYMO LabelWriter 450</li> <li>Fax</li> </ul> |                                                                                                    | <ul> <li>Hewlett-Packard HP LaserJet P2C</li> <li>Microsoft Print to PDF</li> <li>Microsoft XPS Document Writer</li> </ul> |  |
| <                                                                                         |                                                                                                    | >                                                                                                    |  |
| Status:<br>Location:<br>Comment:                                                          | Ready     Print to file     Preferences       A4, 2-sided Printing, Black and White     Find Printer |                                                                                                    |  |
| Page Range                                                                                |                                                                                                    | Number of copies: 1                                                                                                    |  |
| O Selection                                                                               | Current Page                                                                                         | Collate                                                                                                    |  |
| Enter either a sir<br>page range. Fo                                                      | ngle page number or a single<br>r example, 5-12                                                      |                                                                                                    |  |
|                                                                                           |                                                                                                    | Print Cancel Apply                                                                                                    |  |

4. Basic Settings välilehdeltä löytyy 1-sided/2-sided/Booklet Printing: -kohta, josta valitse 1-sided Printing.

| Printing Preferences                   |                                                                                                    |                                                                                                    |
|----------------------------------------|----------------------------------------------------------------------------------------------------|----------------------------------------------------------------------------------------------------|
| Basic Settings Page Setup              | Finishing Paper Source Quality Exceptional Settings                                                                                                    | 18                                                                                                    |
| Profile:                               | 🖌 <change> Default Settings 🛛 🗸</change>                                                                                                    | Add(1) Edit(2)                                                                                                    |
| Output Method:                         | 🚔 Print 🗸                                                                                                    | ×                                                                                                    |
|                                        | Page Size:           Letter           Output Size:           A4           Page Layout:           1           1 on 1           1-sided/2sided/Booklet Printing:           1-sided Printing | Copies(Q): 1 	[1 to 9999]<br>Orientation<br>▲ ● Portrait ▲ C Landscape<br>Manual Scaling<br>Scaling: 97 	% % [25 to 400]<br>Origin at Center(5) |
| Letter -> A4 [Scaling: Auto]           | 1-sided Printing 2-sided Printing                                                                                                    | Gutter                                                                                                    |
| View Settings<br>Language Settings(W). | Booklet Printing                                                                                                    | Staple Position                                                                                                    |
| Restore Defaults                       |                                                                                                    |                                                                                                    |
|                                        |                                                                                                    | OK Cancel Help                                                                                                    |

5. Tulosta nyt normaalisti.

## Välilehdestä **Page Setup** voi paperin kokoa muokata.

| Profile:                 | 🖋 <change> Default Settings</change> | ✓ Add(1) Edit(2)      |               |
|--------------------------|--------------------------------------|-----------------------|---------------|
| Output Method:           | 🚔 Print                              | ~                     |               |
|                          | Page Size:                           | A4                    |               |
|                          | Output Size:                         | A4                    |               |
|                          | Copies:                              | 1 🌻 [1 to 9999]       |               |
|                          | Orientation                          |                       |               |
|                          | A                                    | Portrait A Clandscape |               |
|                          | Page Layout:                         | 1 on 1                |               |
|                          | Manual Scaling                       |                       |               |
|                          | Scaling:                             | 100 🜲 % [25 to 400]   |               |
| A4 -> A4 [Scaling, Auto] | Origin at Center(5)                  |                       |               |
| View Settings            | Watemark:                            | CONFIDENTIAL          |               |
| Language Settings(W)     |                                      | Edit                  | Watermark     |
|                          | Custom Paper Size                    | Page Options Res      | tore Defaults |

2-sided to 1-sided, Internet Explorer